#### LIFE に入力するコードの説明等について

LIFE と連携する情報では支援コード、ICF モデル(国際生活機能分類)の ICF コード、病名(ICD10 コード)、薬品コード等の入力が必要です。ここでは各コードの意味や内容の確認方法を説明しま す。 LIFE については現時点でも仕様変更が発生しているため各コードについてここでは説明でき 4ず、確実な出典元のご案内としています。

1. 支援コード、ICF モデル(国際生活機能分類)のICF コード

支援コード、ICF コードは入力する際はコードではなく、文言(「1 呼吸機能訓練」など)で選択しますが、その意味や説明は厚生労働省のWebサイト「科学的介護」に添付されている「外部インターフェース項目一覧(LIFE)」の支援コードシート、ICF コードシートに記載されています(シートがたくさんあり、最後のシートにあります)。

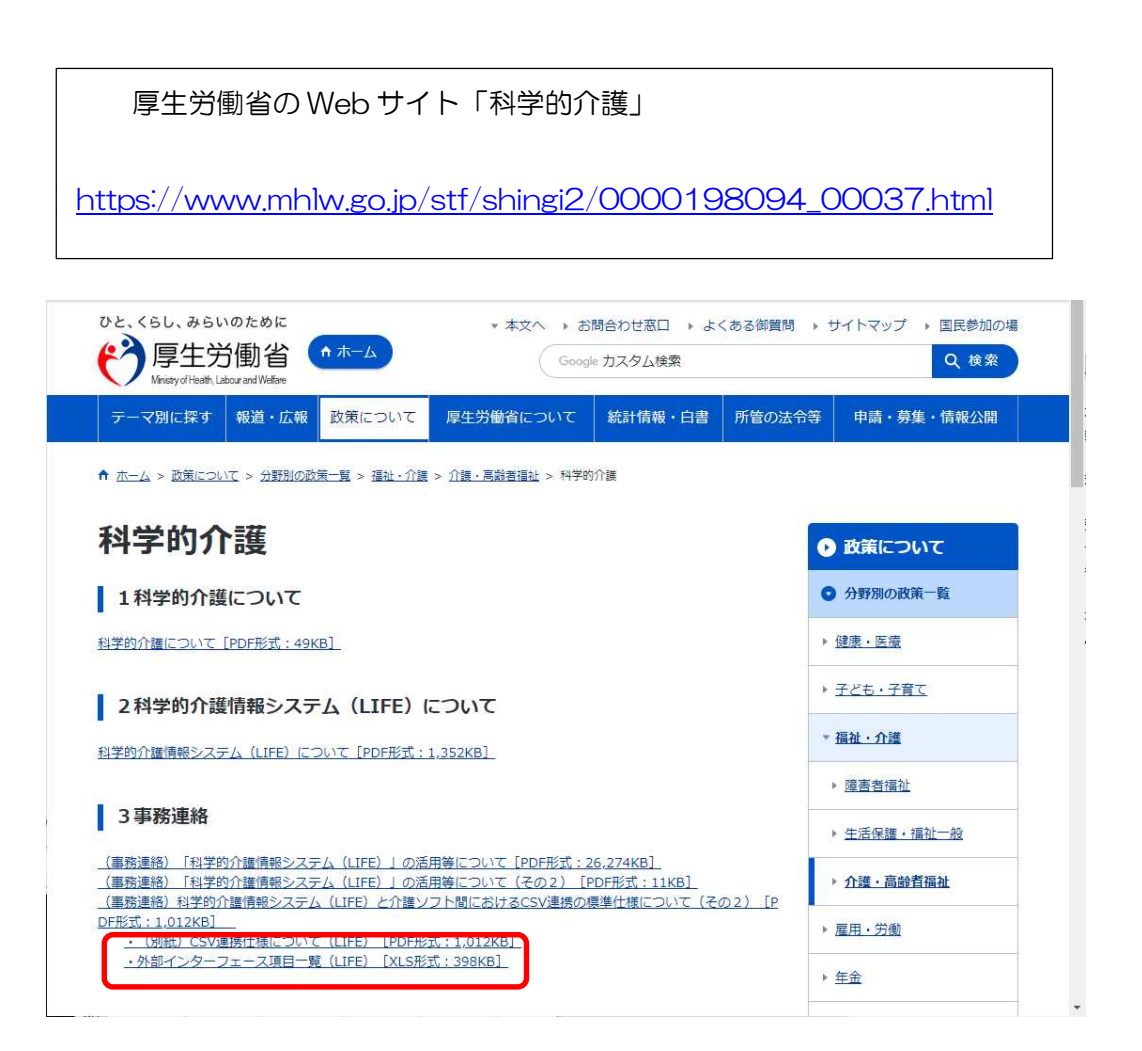

## 2. 病名(ICD10コード)

[機能訓練計画書]や[リハビリテーション計画書」で入力する病名(ICD10 コード)は、LIFE が 定義している形式で検索する Web サイトやサービスがありません。そのため、現時点では厚生 労働省の Web サイトに掲載されている病名リストから病名(ICD10 コード)を調べていただ くしかありません。

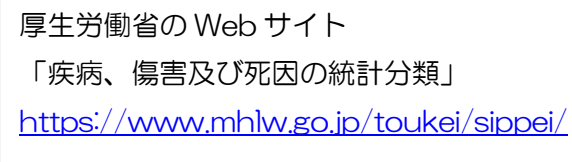

①上記アドレスをクリックし、厚生労働省の「疾病、傷害及び死因の統計分類」を開きます。
 ②2.基本分類表及び内容例示表のア.ICD-10(2013 年版)準拠 基本分類表に添付されている「基本分類表(2013 年版)準拠」をクリックします。

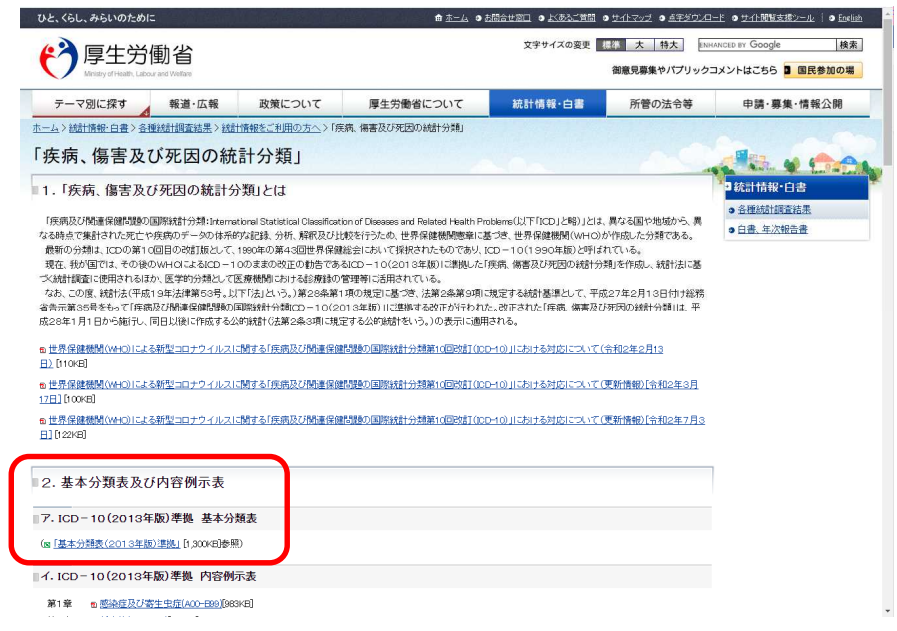

- ③「kihon2013.xlsx」という Excel が表示されます。
  - 「基本分類表データ」シートをクリックします。

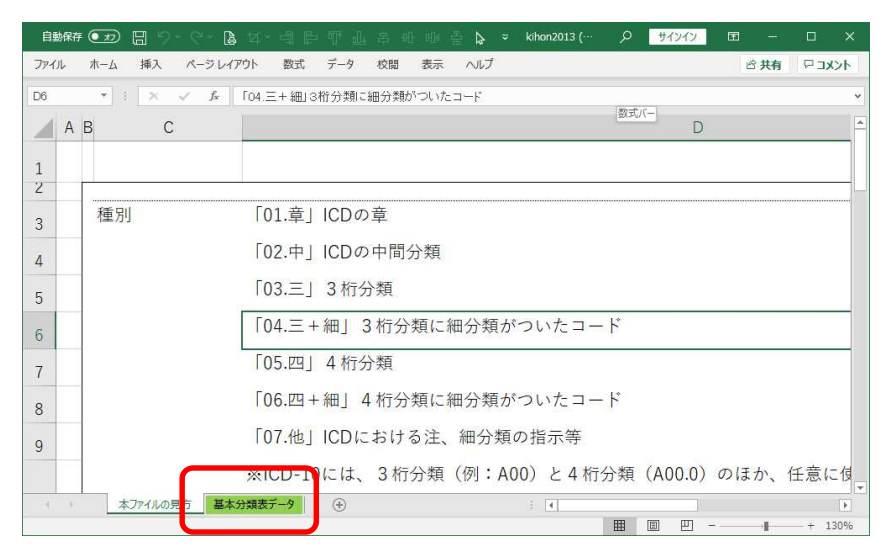

# ④B列の1行目「分類単位」に表示されている[▼]をクリックします。 「最小」と「細分類あり」だけにチェックして[OK]をクリックします。

| 46 -                                    |               | 77   | ーバ症                                       | F                       | E     | C        | u          | 1.1         |                 | 12     |      |
|-----------------------------------------|---------------|------|-------------------------------------------|-------------------------|-------|----------|------------|-------------|-----------------|--------|------|
| A 私 私 A A A A A A A A A A A A A A A A A | □<br>□ 分類単位 □ | 音番   | 日<br>日<br>日<br>日<br>日<br>日<br>日<br>日<br>日 | □<br>3.桁分類              | K     |          | 表示用コー      | 注一          | コード名            | 一大分類,  |      |
| 4 03.E                                  | 加力現めり         |      |                                           | 0 115 35 2014           | 1     | (*)^J#(* | A00        |             | コレラ             | -      | -    |
| 5 05.四                                  | 最小            | 01   | Z + ++/(R(2)                              |                         |       |          | A00.0      | -           | コレラ菌によるコレラ      | a-0101 | b-   |
| 5 05.四                                  | 最小            | 01   |                                           |                         |       |          | A00.1      | -           | エルトールコレラ菌によるコレラ | a-0101 | b-   |
| 7 05.四                                  | 最小            | 01   | 包で亚へ替.                                    | τ(I)                    |       | >        | A00.9      | -           | コレラ,詳細不明        | a-0101 | b-   |
| B 03.Ξ                                  | 細分類あり         | 01   | シードビュー                                    | (⊻)                     | >     | A01      | -          | 腸チフス及びパラチフス | 1.000           | -      |      |
| 9 05.四                                  | 最小            | 01   | ☆ "分類単位                                   | ☆ "分類単位" からフィルターをクリア(C) | A01.0 | -        | 腸チフス       | a-0101      | b-              |        |      |
| 0 05.四                                  | 最小            | 01   | 色フィルター(I)                                 |                         | >     | A01.1    | -          | パラチフスA      | a-0101          | b-     |      |
| 1 05.四                                  | 最小            | 01   | テキスト フィルター(E)                             |                         |       | >        | A01.2      | -           | パラチフスB          | a-0101 | b-   |
| 2 05.四                                  | 最小            | 01   | 検索                                        |                         |       | Q        | A01.3      | -           | パラチフスC          | a-0101 | b-   |
| 3 05.四                                  | 最小            | 01   | ✓ ■ (₫/                                   | (7選択)                   | A01.4 | -        | パラチフス,詳細不明 | a-0101      | b-              |        |      |
| <b>4</b> 03.Ξ                           | 細分類あり         | 01   |                                           | (CAED()                 |       |          | A02        | -           | その他のサルモネラ感染症    | -      | -    |
| 補完了 フィルター                               | 本ファイルの見方      | 基本分类 |                                           | ·日本独自                   |       |          |            |             | : •             |        | 130% |
|                                         |               |      |                                           | 関めり                     | )     |          |            |             |                 |        |      |
|                                         |               |      |                                           |                         |       |          |            |             |                 |        |      |

## ⑤J列の1行目「コード名」に表示されている[▼]をクリックします。 文字列検索欄に病名の一部を入力して、[OK]をクリックします。

| Ê     | 物保存 💽 🕇       | D 🛛 7 · C -                | <b>b</b> ¤~ | 4871      | 노용 아 아 | ÷ \$ - | kihon20 | 13 (1).xlsx - Ex | cel | り 検索      | サインイン                                   | Ð    | -                 | o x                 |
|-------|---------------|----------------------------|-------------|-----------|--------|--------|---------|------------------|-----|-----------|-----------------------------------------|------|-------------------|---------------------|
| 774   | ルホーム          | ム 挿入 ページ                   | レイアウト       | 数式 データ    | 校開表示   | 市 ヘルプ  |         |                  |     |           |                                         | 6    | 共有 (              | 1 <xc< th=""></xc<> |
| J46   | ٣             | $  \times \lor f_x$        | アメー         | べ症        |        |        |         |                  | -   |           |                                         |      |                   | ~                   |
|       | A             | В                          | С           | D         | E      | F      | G       | Н                |     | -         | J                                       |      | К                 |                     |
| 1     | 種別            | → 分類単位                     | 章番号、        | ,中間分類,    | 3桁分類。  | コード    | 剣星。     | 表示用コー            | 注   | コード名      |                                         | ¥    | 大 <mark>分類</mark> | <b>• +</b>          |
| 4     | 03. <u></u> ≡ | 細分類あり                      | 01          | A00 - A09 | A00    | A00    | -       | A00              | -   |           | 今. 昇順(S)                                |      | <b>_</b>          | -                   |
| 5     | 05.四          | 最小                         | 01          | A00 - A09 | A00    | A00.0  |         | A00.0            | -   | コレラ菌によるコレ | 2 · ·····                               |      | a-0103            | l b-                |
| 6     | 05.四          | 最小                         | 01          | A00 - A09 | A00    | A00.1  | -       | A00.1            | -   | エルトールコレラ菌 | (五) 降順(Q)                               |      | a-0103            | b-                  |
| 7     | 05.四          | 最小                         | 01          | A00 - A09 | A00    | A00.9  | -       | A00.9            | -   | コレラ, 詳細不明 | 色で並べ替え(工)                               | >    | a-0101            | b-                  |
| 8     | <u>03.</u> Ξ  | 細分類あり                      | 01          | A00 - A09 | A01    | A01    | -       | A01              | -   | 腸チフス及びパラチ | 3/-> 1/3-(V)                            | >    | -                 | -                   |
| 9     | 05.四          | 最小                         | 01          | A00 - A09 | A01    | A01.0  | -       | A01.0            | -   | 腸チフス      |                                         |      | a-0103            | L b-                |
| 10    | 05.四          | 最小                         | 01          | A00 - A09 | A01    | A01.1  | -       | A01.1            | -   | パラチフスA    | >↓ "コード名" からフィルターをクリア(C)                |      | a-0101            | L b-                |
| 11    | 05.四          | 最小                         | 01          | A00 - A09 | A01    | A01.2  | -       | A01.2            | -   | パラチフスB    | 色フィルター(I)                               | >    | a-0101            | L b-                |
| 12    | 05.四          | 最小                         | 01          | A00 - A09 | A01    | A01.3  | -       | A01.3            | -   | パラチフスC    | テキスト フィルター(E)                           | >    | a-0103            | L b-                |
| 13    | 05.四          | 最小                         | 01          | A00 - A09 | A01    | A01.4  | -       | A01.4            | -   | パラチフス,詳細不 | Lat. La cast                            | 1000 | a-0103            | b-                  |
| 14    | <b>03</b> .Ξ  | 細分類あり                      | 01          | A00 - A09 | A02    | A02    | -       | A02              | -   | その他のサルモネラ | //-#>>>/                                | ×    | -                 | -                   |
| * 準備署 | ET 71114      | 本Jァイルの見方 <u>ā</u><br>- モ−F | 基本分類表デ      |           |        |        |         |                  |     | 2 4       | <ul> <li> <ul> <li></li></ul></li></ul> |      |                   | + 130%              |

⑥検索文字が含まれる病名が表示されます。

該当する病名行の F 列「コード」が LIFE で入力する ICD10 コードです。

## 令和3年3月22日 株式会社ビーシステム

画面イメージの場合、「病名:その他の続発性パーキンソン<Parkinson>症候群」の 病名(ICD10 コード)は「G21.8」を入力します。

| 自動保   | ₩<br>₩       | 9- C- B  | 네~ 넥   | 岸 町 표 용        | 邮告            | là ≈ kihon2 | 013 (1).x | lsx - Excel | 21 | サインイン         II         -                     | o x      | ¢ |
|-------|--------------|----------|--------|----------------|---------------|-------------|-----------|-------------|----|------------------------------------------------|----------|---|
| ファイル  | ホーム 挿        | 入 ページレイア | ウト 数3  | 式 データ 校開       | 表示 ^          | リレプ         |           |             |    | ピ 共有                                           | 4ckc q   | < |
| J8069 | * I .        | <        | その他の紀  | 発性パーキンソン       | < Parkinson > | 症候群         |           |             |    |                                                |          | * |
|       | A            | В        | С      | D              | E             | F           | G         | н           | 1  | Ĵ                                              | к        |   |
| 1     | 種別           | 分類単位     | 章番号。   | 中間分類           | 3桁分類。         | コード         | 剣星、       | 表示用コ、       | 注、 | コード名                                           | 大分類      |   |
| 3065  | 05.四         | 最小       | 06     | G20 - G26      | G21           | G21.1       | -         | G21.1       | -  | その他の薬物誘発性続発性パーキンソン <parkinson>症候群</parkinson>  | a-0600   |   |
| 3066  | 05.四         | 最小       | 06     | G20 – G26      | G21           | G21.2       | -         | G21.2       | -  | その他の外因による続発性パーキンソン <parkinson>症候群</parkinson>  | a-0600   | Π |
| 3067  | 05.四         | 最小       | 06     | G20 - G26      | G21           | G21 3       | -         | G21.3       | _  | 脳炎後パーキンソン <parkinson>症候群</parkinson>           | a-0600   |   |
| 3062  | 05.m         | R. J     | 00     | <u>azo azo</u> | 021           | 021.4       |           | 021.4       |    | 血管性。 +> y> +> rations 定快到                      | 0600     |   |
| 306   | 05.四         | 最小       | 06     | G20 - G26      | G21           | G21.8       | -         | G21.8       | -  | その他の続発性パーキンソン <parkinson>症候群</parkinson>       | a-0600   |   |
| 3070  | 05.四         | 取小       | 06     | G20 - G20      | GZI           | G21.9       | -         | GZ1.9       | -  | 統充住ハーキンノントParkinson>症候群,詳細不明                   | a-0600   |   |
| 3071  | <b>0</b> 3.Ξ | 最小       | 06     | G20 - G26      | G22*          | G22         | *         | G22*        | -  | 他に分類される疾患におけるパーキンソン <parkinson>症候群</parkinson> | a-0600   |   |
| 10236 | 03. <b>三</b> | 細分類あり    | 19     | T36 - T50      | T42           | T42         | -         | T42         | -  | 抗てんかん薬、鎮静・催眠薬及び抗パーキンソン病薬による中毒                  |          |   |
| 10245 | 05.四         | 最小       | 19     | T36 - T50      | T42           | T42.8       | -         | T42.8       | _  | 抗パーキンソン病薬及びその他の中枢性筋し<弛>緩薬                      | a-1902   |   |
| 13096 | <b>0</b> 3.Ξ | 細分類あり    | 20     | X40-X49        | X41           | X41         | -         | X41         | -  | 抗てんかん薬、鎮静・催眠薬、パーキンソン病治療薬及び向精神薬に                | i        |   |
| 13097 | 04.三+細       | 最小       | 20     | X40-X49        | X41           | X41.X0      | -         | X41.0       | -  | 抗てんかん薬、鎮静・催眠薬、パーキンソン病治療薬及び向精神薬に                | 外因       | Ŧ |
| 4.1   | 本ファイ         | ルの見方 基本分 | う類表テータ | ۲              |               |             |           |             |    | : •                                            | F        |   |
| 15421 | コード中 47 個が見: | つかりました   |        |                |               |             |           |             |    |                                                | - + 130% | 6 |

3. 薬品コード、単位名

<科学的介護情報>[既往症・服薬]で入力する薬品コードと単位名は、診療報酬情報提供サービス サイトで調べます。

> 診療報酬情報提供サービス http://shinryohoshu.mhlw.go.jp/shinryohoshu/

①上部メニューで「基本マスター関連」の「ファイルダウンロード」を選択します。

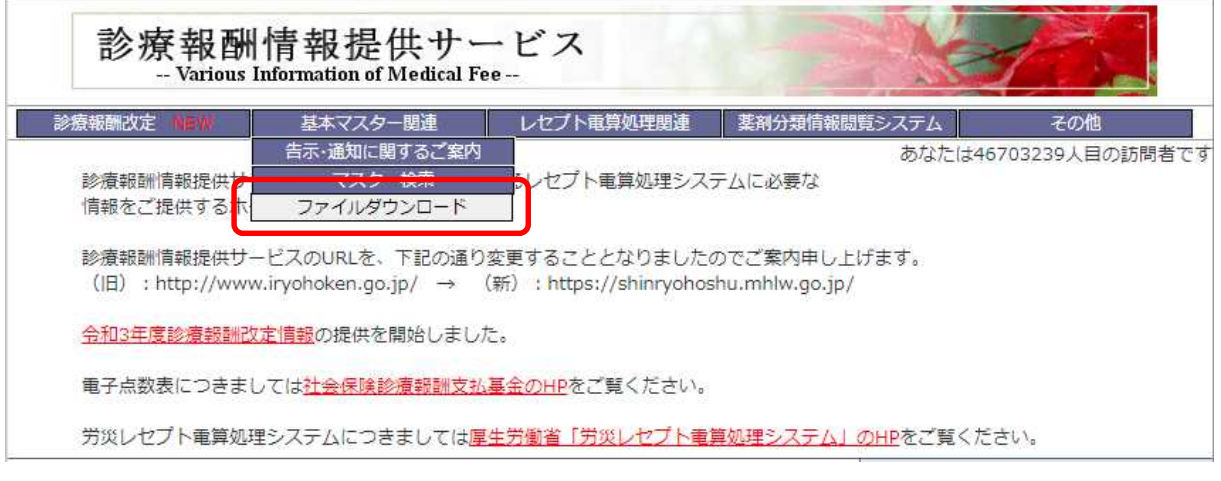

②ファイルダウンロード

「医薬品マスター」をクリックします。

ファイルダウンロード

このページでは基本マスターの全件データをダウンロードすることができます。 電子点数表につきましては<u>社会保険診療報酬支払基金のHP</u>をご覧ください。 コメント関連テーブルにつきましては<u>社会保険診療報酬支払基金のHP</u>をご覧ください。

·ダウンロードのヘルプは<u>こちら</u>

・データ内容に関する説明は<u>こちら</u>(傷病名・修飾語マスタについては<u>こちら</u>)

(ご利用いただくには<u>Acrobat Reader(</u>無料)が必要です)

| ダウンロードしたいマスター名をクリックし | てください |
|----------------------|-------|
|----------------------|-------|

| マスタ                       | Ξ.      |             |    |    |    |
|---------------------------|---------|-------------|----|----|----|
| マスター名                     | 件数      | 最終更新日       | 医科 | 歯科 | 調剤 |
| ENERGIA 775 (12010)       | 8,651件  | 令和 3年 3月18日 | 0  | 0  |    |
| <u> 医薬品マスター</u> (850KB)   | 21,935件 | 令和 3年 2月17日 | 0  | 0  | 0  |
| <u> 新北部州マスター</u> (305KB)  | 1,264件  | 令和 3年 3月18日 | 0  | 0  | 0  |
| <u>傷病名マスター</u> (1,08MB)   | 26,627件 | 令和 2年12月25日 | 0  | 0  |    |
| <u>修飾語マスター</u> (48KB)     | 2,282件  | 令和 2年12月25日 | 0  | 0  |    |
| <u>コメントマスター</u> (75.1KB)  | 2,169件  | 令和 2年 9月 1日 | 0  | 0  | 0  |
| 歯科診療行為マスター                |         | 令和 3年 3月18日 |    | 0  |    |
| <u>歯式マスター</u> (6.33KB)    | 915件    | 平成23年10月 3日 |    | 0  |    |
| <u>調剤行為マスター</u> (5.58KB)  | 127件    | 令和 3年 3月 9日 |    |    | 0  |
| <u>病棟コードマスター</u> (6.72KB) | 200件    | 令和 2年 4月10日 | 0  | 0  |    |

③ダウンロードしたファイルを Excel で開きます。

E列の薬品名称などから該当する薬品を探します。

C列が薬品コード、E列が薬品名、J列が単位名です。